## ՈԻՂԵՑՈԻՅՑ

## Ծառայությունների մատուցման էլեկտրոնային հարթակում գույքահարկի հարցման

<u>https://www.e-cadastre.am</u> կայքի միջոցով իրավունքի պետական գրանցման դիմում մուտքագրելիս, եթե կատարվելու է օտարման գործարք (այսինքն` իրավունքի գրանցման հիմք են հանդիսանալու առուվաճառքի, նվիրատվության կամ առուվաճառքի և հիփոթեքի պայմանագրերը) պարտադիր է կատարել գույքահարկի հարցում։

Գույքահարկի հարցումը կատարելու համար անհրաժեշտ է՝

- 1. ընտրել գործարքի ստորև նշված տեսակներից որևէ մեկը`
  - Իրավունքի պետական գրանցում
  - Եռակողմ պայմանագրով իրավունքների պետական գրանցում

 Եռակողմ պայմանագրով իրավունքների պետական գրանցում (սահմանամերձ և բարձր լեռնային)

• Գյուղատնտեսական հողամասի նկատմամբ իրավունքի գրանցում

Եռակողմ պայմանագրով գյուղատնտեսական հողամասի նկատմամբ
իրավունքների պետական գրանցում

Եռակողմ պայմանագրով գյուղատնտեսական հողամասի նկատմամբ
իրավունքների պետական գրանցում (սահմանամերձ և բարձր լեռնային)

2. Էկրանին հայտնված «Գույքահարկի հարցում» դաշտում մուտքագրել անշարժ գույքի սեփականության վկայականի համարը, սեղմել «Փնտրել» կոճակը (նկ.1)։

|                             |                                 | Դիմումի հասցե 🕥                                                                                                    |                                         |                                        |                            |  |  |
|-----------------------------|---------------------------------|----------------------------------------------------------------------------------------------------|-----------------------------------------|----------------------------------------|----------------------------|--|--|
| Միասնական տեղեկանք          |                                 | Վկայականի համար 🖲<br>Կարաստրային ծածևագրը 〇                                                                                   |                                         |                                        | Փնտրել                     |  |  |
| Տեղեկատվության տրամադրում   | Ê                               |                                                                                                    |                                         |                                        | <b>√</b> ×                 |  |  |
| Քարտեզ                      |                                 | Մարզ*<br>Երևան 🗸                                                                                                    | Համայնք*<br>Աջափնյակ<br>Նկարագրությունը | ~                                      | Փողոց<br>Մ. Մազմանյան      |  |  |
| Համայնքներ                  | <b>B</b>                        | Շենսը                                                                                                    |                                         |                                        |                            |  |  |
| Պայմանագրեր                 |                                 | Գոտի *                                                                                                    | Գործարք                                 | ջ <b>ի տեսակ</b><br>Չափագրման ծածկագիր | Տրամադրվող հասցեի ծածկագիր |  |  |
| Կադաստրային քարտեզի հարցում |                                 | Բազային<br>Տեսակ *                                                                                                    | ~                                       | Պետ. Տուրք                             |                            |  |  |
| Իմ անշարժ գույքերը          |                                 | Իրավունքի պետական գրանցում<br>⑦ Ուշադրություն, նշված դիմումի համար պահանջվում են էլե<br>ստորագրությամը վավերացված փաստաթղթեր։ |                                         |                                        |                            |  |  |
| Մարզեր                      | EF.                             | Կատարման օրեր *<br>                                                                                                    | Միավորների քանակ<br>1                   |                                        |                            |  |  |
| Չափագրում                   | <u></u> [                       | Գույքահարկի հարցում<br>Վկայականի համար<br>Փստիվալ Մաքրել<br>Գուտի վաս վա պարոսվորություն։                                     |                                         |                                        |                            |  |  |
|                             | բայքը, միա չմա պախուտքովություր |                                                                                                    |                                         | 0 հմասնի հեշ նասներ                    |                            |  |  |
|                             |                                 | Ծնրվայացվող փաստաթղթնր                                                                                                    |                                         |                                        | Դրսուսիս վրց սշուսսսի      |  |  |
|                             |                                 | Փաստաթղթի տեսակ *                                                                                                    |                                         | Նշումներ                               |                            |  |  |
|                             |                                 | ՝Ներկայացվող փաստաթղթերի քանակը՝ Օ                                                                                            |                                         | Առավելագույնը 1000 նիշ                 |                            |  |  |
|                             |                                 |                                                                                                    | Մաքրել                                  | Գրանցել                                |                            |  |  |

## նկ.1

Էկրանին կանաչ գույնով հայտնված «Գույքի վրա չկա պարտավորություն» հաղորդագրությունը հայտնվելուց հետո կարող եք գրանցել դիմումը` համոզված լինելով, որ գույքահարկի պարտավորությունների բացակայության վերաբերյալ 0-ական տեղեկանքը կգեներացվի դիմումին կից փաստաթղթերի փաթեթում` դիմումի կադաստրային գործին կցագրման փուլում։

Էկրանին կարմիր գույնով հայտնված «Գույքի վրա առկա է պարտավորություն» հաղորդագրությունը հայտնվելու դեպքում (նկ.2) անհրաժեշտ է մարել պարտավորությունները` մինչ դիմումի գրանցումը, այլապես վարույթը կկասեցվի` 0-ական տեղեկանքի բացակայության պատճառով։

|                             |            | ՝ Իիմումի հասցե 👔                                                                           |                                           |                         |                             |  |  |
|-----------------------------|------------|---------------------------------------------------------------------------------------------|-------------------------------------------|-------------------------|-----------------------------|--|--|
| Միասնական տեղեկանք          |            | Վկայականի համար 💿                                                                           |                                           |                         | Փնտրել                      |  |  |
| Տեղեկատվության տրամադրում   |            | Վապաստիայիս ծածվագիր                                                                        |                                           |                         | <b>√</b> ×                  |  |  |
| Քարտեզ                      |            | Սարզ՝՝<br>Երևան ֊                                                                           | Համայնք ՝՝<br>Աջափնյակ<br>Նկարագրությունը | ~                       | Փողոց<br>Մ. Մազմանյան       |  |  |
| Համայնքներ                  | <b>D</b>   | Շենսք                                                                                       | Գործո                                     | ւրթի տեսակ              |                             |  |  |
| Պայմանագրեր                 |            | Գոտի *                                                                                      |                                           | Չափագրման ծածկագիլ      | ոՏրամադրվող հասցնի ծածկագիր |  |  |
| Կադաստրային քարտեզի հարցում |            | Բազային<br>Տեսակ *                                                                          |                                           | Mhun. Snipp             |                             |  |  |
| Իմ անշարժ գույքերը          |            | Իրավունքի պետական գրանցում                                                                  | լնկտրոնային                               |                         |                             |  |  |
| Մարզեր                      | ER.        | Կատարման օրեր *<br>[4 օր ֊ 0 դր. ❤                                                          | Միավորների քանակ<br>1                     |                         |                             |  |  |
| Չափագրում                   | <u>X</u> I | Գույքահարկի հարցում<br>Վկայականի համար<br>Փնտրիվ Մաքրել<br>Գոյքի վրա առկա է պարտավորություն |                                           |                         |                             |  |  |
|                             |            | Ներկայացվող փաստաթղթեր                                                                      |                                           | _                       | Դիմումին կից նշումներ       |  |  |
|                             |            | Փաստաթղթի տնսակ*                                                                            |                                           | Նշումներ                |                             |  |  |
|                             |            | ՝Ներկայացվող փաստաթղթերի քանակը՝ Օ                                                          |                                           | Unumbrurander 1000 bits |                             |  |  |
|                             |            |                                                                                             | Մաքրե                                     | լ Գրանցել               |                             |  |  |

նկ.2